# PARA REALIZAR EL EXAMEN

## Extraordinario

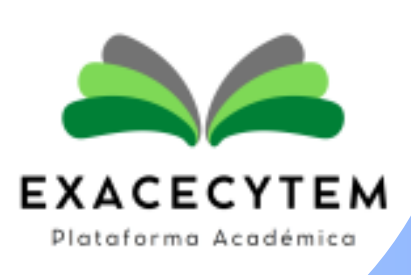

СЕСУТЕМ

## SOLICITA TU FUP

Ingresa a la página del Plantel, registra tus datos correctamente y solicita el formato único de pago por concepto de Examen Extraordinario Fase I y II, y Título de Suficiencia

(en los días indicados para esta actividad)

https://www.cecytemchimalhuacan.com/alumnos/ev-extras/

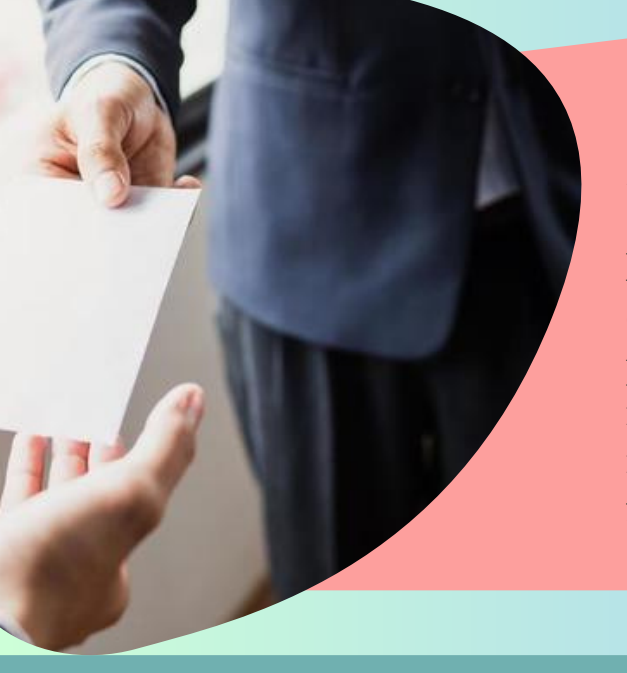

## **RECIBE Y PAGA**

Ingresa al correo que registraste al solicitar el FUP y verifica que hayas recibido tu formato; una vez que lo tengas, imprime y acude a pagar tu recibo, en algunas de las instituciones bancarias que te marca en la parte inferior del formato.

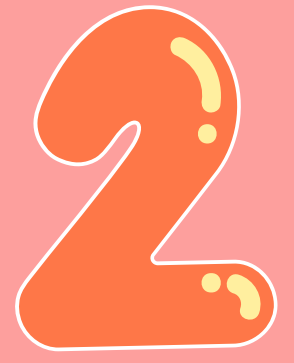

## ENTREGA EL FUP A VENTANILLA ÚNICA

Asiste y entrega en ventanilla única el original de pago y dos copias, una copia deberá ser sellada por esta área la cual será el pase a tu examen.

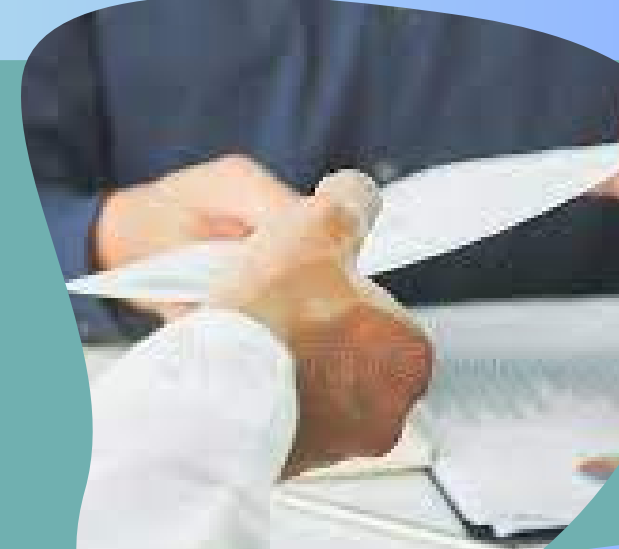

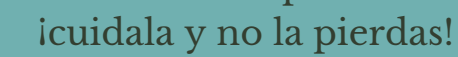

### ACUDE CON TU PROFESOR Y RECIBE LA CONTRASEÑA DE ACCESO

Un día antes de la aplicación de tu examen, acude con el profesor titular para la entrega del pago sellado, para que <u>te proporcione la</u> <u>contraseña de acceso al examen</u> <u>extraordinario</u>

## APLICACIÓN DEL EXAMEN

 Ingresa a la plataforma de EXACECyTEM
Identificate con tu usuario: "no de control" y contraseña "CURP"

3. Selecciona la fase y asignatura a presentar.

4. Ingresa la contraseña proporcionada por el profesor.

5.El examén solo se aplicará el día indicado en el <u>calendario de aplicacion</u> en un horario de ls <u>7:00 a las 18:00 horas</u> y <u>solo tendrás 50</u> <u>minutos para contestar tu examen.</u>

> Acceso a la Plataforma EXACECyTEM v1.1 https://cecytemchimalhuacan.com/exacecytem1.1/